### **Comment faire un passage manuel ?** Création de passages manuels individuellement

Pour commencer, il faut aller sur la fiche de la personne concernée, dans l'onglet « Passages » :

| Recherche et til p | 0                        | Geinsteal D   | nkas Dozniw zoo      | ial Frairmen. Accile | Man Acoles Copies Respo | nuebles Finances Pas | sager Réca | Самер          | Propriétés |
|--------------------|--------------------------|---------------|----------------------|----------------------|-------------------------|----------------------|------------|----------------|------------|
| Code-court         | ○ Nonprénon ⑧ Autonatio  | *             |                      |                      | Passages de DUPONT Je   | an Pierre            |            |                |            |
|                    |                          | Date          | Heure                | Terrinal             | Taket                   | Passage              |            |                | Nontant    |
| Code court         | Rom - prénom             | A             | 2022 20100100        | TOURIQUEL            | 131000000000            | Passage naruel       | -          |                | 0.00       |
| 20954 DUF          | CMT Jean-Pleme           | um, 19/11     | 2021 10:00:00        | Tourist              | 05-0000000353           | Passage saguel       |            |                | -1.54      |
| 20793 018          | UND Served               | mer. 17/11    | 2021 30:00:00        | Tourrigant           | 05-0000000346           | Passage narual       |            |                | -1,54      |
| 20792 ETA          | APES Sophie              | mar. 09/11/   | 2021 20:00:00        | Tourriquet           | 05-000000345            | Passage naruel       |            |                | -1.54      |
| 20816 680          | OLIO Anelle              | (mil. 28/30)  | 30:00:00             | Tourrigant           | 05-0000000328           | Passage naruel       |            |                | -1,54      |
| 20010 140          | CRI Arrest               | mar. 26/10    | 2021 30:00:00        | Tourriquet           | 05-000000323            | Passage manuel       |            |                | -1,54      |
| 20010 000          | Contractoria             | ven. 22/10    | 2021 10:00:00        | Tourrigaet           | 05-000000312            | Passage naruel       |            |                | -1,54      |
| aller Pla          | UQUET Demaderse          | (eu. 21/30/   | 2021 20:00:00        | Tourriquet           | 05-0000000309           | Passage manuel       |            |                | -1,54      |
| 20800 940          | QUIN. NECEMI             | Information   | na sur le pessege sé | lectionné :          |                         |                      |            |                |            |
| 20796 QU           | ANCEL Mexic              | kd .          | 323                  |                      | Alfichage du d          | létail du ticket     |            |                |            |
| 35000 Qui          | D/Di Sendrine            | Canigoée      | Juste DP tip         | ket Tr. A            |                         |                      |            |                |            |
| 35001 Qui          | NOU Meud                 | Senice        | 145                  |                      |                         |                      |            |                |            |
| 32006 QUX          | OSQUE Neoline            | Puterna       | maio PM1             |                      | -                       |                      |            |                |            |
| 35002 RAC          | CAT Onanuel              | lakamata      | en complianet des    | and in company of    |                         |                      |            |                |            |
| 35003 RAB          | HEALO Mathieu            | Emilia        | ner of generation    | to e periodye .      |                         |                      |            |                |            |
| 35004 RAD          | RELLA Gary               | SUMER         | ion ceare            |                      |                         |                      |            |                |            |
| 35005 RAD          | OWNE Faustne             |               |                      |                      |                         |                      |            |                |            |
| 10000 Ref          | Brence Occasionnel ETABL |               |                      |                      |                         |                      |            |                |            |
| 20783 857          | NOW RD Sylve             |               |                      |                      | ~                       |                      |            |                |            |
| 20790 RUE          | II. Jean-Jacques         |               |                      |                      |                         |                      |            |                |            |
| 765                | 7783.3                   | Citer         | un parriage          |                      | Stobuwer Dre            | é de carte           |            |                |            |
| 10.5               | T FB 3.31                | in the        | iner                 |                      |                         |                      | denne      | <b>Jerlike</b> | Elbe       |
| E annexistements   |                          |               |                      |                      |                         |                      |            |                |            |
|                    | R Enlever le fi          | tre Achielier |                      |                      |                         |                      |            | OK.            | E Annak    |
| A linker           | Martin Stration          | invites 👘 Co  | tin en name          |                      |                         |                      |            |                | · Farm     |

Cliquer sur le bouton « **Créer un passage** » en bas à gauche, une fenêtre « Création de passages manuels » va s'ouvrir.

| ls                                                |
|---------------------------------------------------|
| Création des passages manuels sur le terminal :   |
| Tourniquet 🗸                                      |
| Création des passages manuels pour les services : |
| 🗌 Matin                                           |
| 🗹 Midi                                            |
| Soir                                              |
| Création des passages manuels en date du :        |
| 19/04/2023                                        |
|                                                   |

A partir de ce moment-là, il est possible de sélectionner le terminal, le service ainsi que la date du passage manuel.

Une fois cela fait, cliquer sur le bouton

| Suivant | en bas à droite. |
|---------|------------------|
|         |                  |

L'écran vous présente le récapitulatif du passage souhaité.

Vérifier les données proposées (modification possible du nombre et du prix si la cellule n'est pas grisée) :

| Nº    | Nom prénom         | Catégorie             | Service | Acces | MultiPass | Solde     | Nombr | Prix |
|-------|--------------------|-----------------------|---------|-------|-----------|-----------|-------|------|
| 20954 | DUPONT Jean-Pierre | Lycée DP ticket Tr. A | Midi    | Non   | Non (0)   | PM1:8,22€ | 1     | 1,54 |

La ligne peut apparaître de 3 couleurs différentes :

- En **vert**, la création du passage est possible et le porte-monnaie reste positif,
- En **orange**, la création du passage est toujours possible mais le portemonnaie devient négatif,
- En **rouge**, la création du passage est impossible pour une ou plusieurs raisons (pas d'autorisation d'accès, erreur de paramétrage du forfait,...).

**Note :** En faisant un double clic sur la case du prix, il est possible de modifier le montant du repas.

En cliquant sur le bouton

Terminer en bas à droite, le passage sera créé.

Il faut ensuite fermer la fenêtre pour se rendre compte que le passage apparaît dans la liste avec comme indication « Passage manuel » :

Page 2 / 7

### (c) 2025 ARD <sav@ard.fr> | 04/07/2025 13:41

URL: http://faq-ard.fr/faq/content/7/175/fr/comment-faire-un-passage-manuel-.html

mer. 19/04/2023 10:00:00 Tourniquet

05-000000361 Passage manuel

En ce qui concerne l'onglet « Finances » de la personne, il n'y a aucune différence entre un passage manuel et un passage restaurant issu du badgeage de la personne au self.

### Création de passages manuels par lot

Il existe une autre solution pour créer des passages manuels. Cette solution est utilisée dans le cadre de créations de passages manuels pour plusieurs personnes. Pour cela, aller dans l'onglet **Passages/Passages/Créer des passages manuels**. Une fenêtre « Création de passages manuels » va s'ouvrir.

Cet assistant vous permet de créer des passages manuels pour les personnes sur les terminaux restaurant UG. Les porte-monnaie des personnes concernés seront mis à jour.

| Options de création des passages manuels :                                                                   |
|----------------------------------------------------------------------------------------------------|
| Interdire la création du passage si l'accès n'est pas autorisé                                               |
| ✓ Interdire la création du passage si le solde est insuffisant                                               |
| Interdire la création du passage si la Personne est déjà passée alors qu'il n'a pas le droit au multipassage |
| Imprimer un ticket reçu automatiquement                                                                      |
| Informations affichées dans la liste des personnes :                                                         |
| Nom prénom (code court)                                                                                      |
| O Nom prénom (code court) - Classe                                                                           |
| O Nom prénom (code court) - Catégorie                                                                        |

Cette fenêtre permet de choisir différentes options pour la création des passages. Une fois les options choisies, en cliquant sur le bouton Suivant

de faire une présélection afin de sélectionner certaines personnes ou certains groupes de population.

Une fois la présélection faite, cliquer sur

Suivant 🄿

pour passer à l'écran suivant.

, il est possible

En fonction de la présélection faite précédemment, cet écran permet de choisir :

- Les personnes directement (dans le cas d'une présélection individuelle),
- Les catégories (dans le cas d'une présélection par catégorie),
- Les classes (dans le cas d'une présélection par classe),
- Le groupe (dans le cas d'une présélection par groupe),
- Le profil (dans le cas d'une présélection par profil).

-1,54

#### Saisie de la préselection :

| College DP forfait<br>Lycée DP forfait 2J<br>Lycée DP forfait 3J<br>Lycée DP forfait 3J<br>Lycée DP forfait 5J<br>Lycée DP forfait 5J<br>Lycée DP ticket Tr. C<br>Lycée DP ticket Tr. C<br>Lycée DP ticket Tr. F<br>Lycée DP ticket Tr. H<br>Lycée DP ticket Tr. I<br>Lycée DP ticket Tr. J<br>Lycée DP ticket Tr. J<br>Lycée DP ticket Tr. J<br>Lycée DP ticket Tr. J<br>Lycée Internes forfait et pm<br>Lycée Internes fjours<br>Lycée Internes fjours<br>Lycée Internes sigurs<br>Lycée Internes sigurs<br>Lycée | iste des catégories                                                                                                    | Sélectionné :                                                                |
|----------------------------------------------------------------------------------------------------|----------------------------------------------------------------------------------------------------|------------------------------------------------------------------------------|
|                                                                                                    | iste des catégories<br>College DP forfait<br>Lycée DP forfait 2J<br>Lycée DP forfait 3J<br>Lycée DP forfait 3J<br>Lycée DP forfait 5J<br>Lycée DP ticket 5J<br>Lycée DP ticket Tr. C<br>Lycée DP ticket Tr. E<br>Lycée DP ticket Tr. F<br>Lycée DP ticket Tr. H<br>Lycée DP ticket Tr. I<br>Lycée Internes forfait et pm<br>Lycée Internes 5 jours<br>Lycée Internes sternés<br>personnel ind. < 380<br>Test | Sélectionné :<br>Lycée DP ticket Tr. A<br>Lycée DP ticket Tr. B<br>><br></td |

Exemple d'une présélection par catégorie

| Ensuite faire basculer, à l'aide d'un dout | ole clic ou du bouton | > | , les éléments |
|--------------------------------------------|-----------------------|---|----------------|
| voulus de gauche à droite et cliquer sur   | Suivant               |   |                |

Il est maintenant possible de sélectionner plus finement les personnes pour lesquelles on souhaite créer un passage manuel.

#### Saisie des personnes à modifier :

| Liste :                                                                                                    | Sélectionnées :                                      |
|----------------------------------------------------------------------------------------------------|------------------------------------------------------|
| ETAMPES Sophie (20792)<br>GROLLO Amélie (20816)<br>LANDRU Arnaud (20810)<br>MOUQUET Bernadette (20797)<br>PASQUAL Nicolas (20855)<br>QUANDEL Alexis (20796)<br>QUEMIN Sandrine (35000)<br>QUINIOU Maud (35001)<br>QUOIQUE Nicolas (35006)<br>RACAT Emanuel (35002)<br>RAMBAUD Mathieu (35003)<br>RAMELLA Gary (35004)<br>Référence Occasionnel ETAB1 (10000)<br>REYNOAURD Sylvie (20783)<br>RUEIL Jean-Jacques (20790)<br>TEST FB 3.3 ()<br>TEST FB 3.3 2 ()<br>TEST FB 3.32 ()<br>TEST FB 3.32 ()<br>TEST FB 3.32 ()<br>TEST FB 3.32 ()<br>TEST FB 3.32 ()<br>THISERT André (20800)<br>THISERT I André (20800)<br>THISERT I CEUSEL DA (4000.4)<br>35 éléments. | DUPONT Jean-Pierre (20954)<br>DURAND Bernard (20793) |
| Détails                                                                                                    | Détails                                              |

| Création de passages manuels                                      | 5                                                      |
|-------------------------------------------------------------------|--------------------------------------------------------|
|                                                                   | Création des passages manuels sur le terminal :        |
|                                                                   | Création des passages manuels pour les services :      |
| Récapitulatif :<br>A partir de :<br>Présélection par catégorie(s) | ⊠ Midi<br>⊡ Soir                                       |
| Sélectionné :<br>Lycée DP ticket Tr. A<br>Lycée DP ticket Tr. B   | Lreation des passages manuels en date du :             |
| Cliquer sur Suivant 🌖 p                                           | our accéder au dernier écran de création des passages. |

L'écran récapitulatif apparaît en vous indiquant la liste des passages manuels qui peuvent, ou non, être créés.

| N°       | Nom prénom                      | Catégorie                    | Service                           | Acces                                                             | MultiPass                      | Solde         | Nombr  | Prix        | ^ |
|----------|---------------------------------|------------------------------|-----------------------------------|-------------------------------------------------------------------|--------------------------------|---------------|--------|-------------|---|
| 20954    | DUPONT Jean-Pierre              | Lycée DP ticket Tr. A        | Midi                              | Non                                                               | Non (0)                        | PM1:6,68€     | 1      | 1,54        |   |
| 20793    | DURAND Bernard                  | Lycée DP ticket Tr. B        | Midi                              | Non                                                               | Non (0)                        | PM1:-1,04€    | 1      | 1,74        |   |
|          |                                 |                              |                                   |                                                                   |                                |               |        |             |   |
|          |                                 |                              |                                   |                                                                   |                                |               |        |             | ~ |
| Nombre d | le passages manuels à créer : L | égende :                     |                                   |                                                                   |                                |               | Imprim | er la liste |   |
| Ma       | tin : 0                         | Création du                  | passage possit                    | ole, le porte-monnaie reste po                                    | sitif                          |               |        |             |   |
| Mic      | ś: 1                            | Création du                  | passage possit                    | ole, le porte-monnaie devient                                     | négatif                        |               |        |             |   |
| So       | ir : 0                          | Création du<br>pas d'autoris | passage impos<br>saton d'accès, i | sible, le porte-monnaie devier<br>multi-passage interdit ou erreu | nt négatif<br>Ir de paramétrag | ge du forfait |        |             |   |
|          |                                 |                              |                                   |                                                                   |                                |               |        |             |   |

Page 6 / 7 (c) 2025 ARD <sav@ard.fr> | 04/07/2025 13:41 URL: http://faq-ard.fr/faq/content/7/175/fr/comment-faire-un-passage-manuel-.html

Cliquer sur

🗹 Terminer

pour créer les passages manuels.

**Note :** Dans l'exemple ci-dessus, seul le passage de DUPONT Jean-Pierre pourra être créé. En effet, DURAND Bernard aura un solde négatif si ce passage est créé.

Référence ID de l'article : #1176 Auteur : Jordan Sellies Dernière mise à jour : 2023-04-20 14:48